# iPhone – панель управления для Crestron

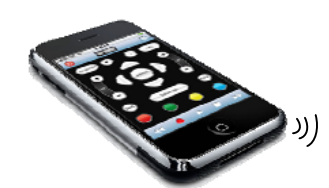

# Подготовка iPhone и iPod Touch

В качестве интерфейса системы управления Crestron может быть использован смартфон iPhone с ПО версией от 2.2.1 (5H11) или плеер iPod Touch с ПО от 2.2.0

Загрузить ПО iTunes для установки оболочки: http://www.apple.com/downloads/

В iTunes необходимо завести **учетную запись** владельца iPhone, для чего необходимо ввести данные любой его действующей **кредитной** карты. Далее в разделе STORE -> iTunes Store найдите бесплатное приложение **Crestron Mobile**. Загрузите и инсталлируйте его нажатием GET APP. После синхронизации iPhone иконка приложения появится на экране iPhone.

При первом подключении введите IP адрес процессора (см. «Настройка роутера Wi-Fi»).

Для "взломанных" iPhone загрузите и установите приложение: http://day.lardi-design.com/crestron/Crestron 1.04.32.ipa

# Настройка роутера с Wi-Fi

Один роутер может быть использован для предоставления беспроводного интернета и связи между панелью управления, в т.ч. и iPhone.

Рекомендуется включить режим **HDCP** для всех подключенных устройств. Присвоение IP адресов для процессора Crestron и сенсорной панели, производить из резервного списка роутера по **MAC-адресам**. Эти IP адреса и использовать в программе процессора. Таким образом, процессоры Crestron, сенсорные панели и iPhone будут иметь **фиксированные IP адреса**.

Такая конфигурация позволит с помощью iPhone или TPMC-8X управлять системами и выходить в интернет.

Тип роутера не имеет значения, отлично работают Zyxel, Netgear, Cisco, 3Com и другие.

### Создание интерфейса для iPhone

| ame New Project F | ile As              |         | <u>?</u> × |
|-------------------|---------------------|---------|------------|
| Create 🗀 Crestron |                     | - 🖬 🖆 🖃 |            |
| 🗋 Cresdb 🔋 📔      | ColdFire            | 195     |            |
| VtPro-e           |                     |         |            |
| 🚞 Simpl           |                     |         |            |
| DEAL              |                     |         |            |
| Viewport          |                     |         |            |
| SDK .             |                     |         |            |
|                   |                     |         |            |
|                   |                     |         |            |
| File Name:        |                     |         | Create     |
|                   |                     |         | Count      |
|                   |                     |         | Lancel     |
| 0.5               |                     |         |            |
| Panel Type:       | Phone and Pod touch | -       |            |
| Description       | DVPHD               |         |            |
| Description       | IPAC                |         |            |
| In none and       | Phone and Pod touch |         | -          |
|                   | LC-1500             |         | -          |
| ,                 | LC-1600             | -       |            |
|                   |                     |         |            |

Создание графического интерфейса полностью аналогично тому, как это делается для любых других сенсорных панелей. Рекомендуется использовать стильные графические обозначения кнопок, слайдеров и подложек.

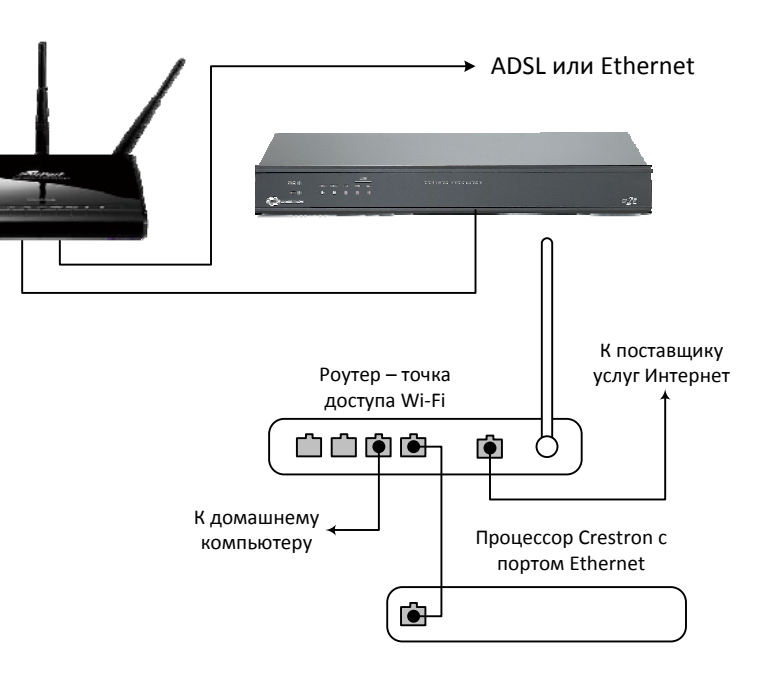

# Добавление iPhone в программу SIMPL

| 🐺 SIMPL Windows - C:\Dell_Archive\rta_times\openday_2008\o     |  |  |  |  |
|----------------------------------------------------------------|--|--|--|--|
| Eile Edit Options View Project Bookmarks Tools Help Online Su  |  |  |  |  |
|                                                                |  |  |  |  |
| Device Library                                                 |  |  |  |  |
| Crestron Devices (DvcLib 593)                                  |  |  |  |  |
| Control Systems                                                |  |  |  |  |
| Cresnet Control Modules                                        |  |  |  |  |
| 🕀 🦲 DigitalMedia                                               |  |  |  |  |
|                                                                |  |  |  |  |
| Ethernet Control Modules                                       |  |  |  |  |
| Ethernet Audio Modules                                         |  |  |  |  |
| Ethernet based Creshet Network Expansion                       |  |  |  |  |
| Ethernet Dased Crestron Sortware Applications                  |  |  |  |  |
| Ethernet Intersystem/Device Communication                      |  |  |  |  |
| ActiveCNX Interface                                            |  |  |  |  |
| CEN-ISC(L) (16 Channels)                                       |  |  |  |  |
| 🗉 👮 e-Control SDK for Adobe Flash                              |  |  |  |  |
|                                                                |  |  |  |  |
| - 🚽 iPhone/iPod Touch interface to control system via TCP/IP ( |  |  |  |  |
| - 🖵 iPhone/iPod Touch interface to control system via TCP/IP i |  |  |  |  |
| - 🚽 SNMP                                                       |  |  |  |  |
| - 🚽 TCP/IP Client                                              |  |  |  |  |
|                                                                |  |  |  |  |
|                                                                |  |  |  |  |
|                                                                |  |  |  |  |
| Ethernet Join Number Remap Expansion Modules                   |  |  |  |  |
| Ethernet Modules (Generic)                                     |  |  |  |  |
| Ethernet Remote Processing Modules                             |  |  |  |  |
| Ethernet Video Modules                                         |  |  |  |  |

#### Пример программы:

http://day.lardi-design.com/crestron/crestron\_mobile\_demo.zip

Программирование работы с iPhone весьма напоминает TPMC-8X, но с учетом того, что первый имеет свою особенную внутреннюю функциональность и интерфейс.

#### Минимальные требования по версиям ПО:

Crestron Toolbox v1.13.325.02 Crestron Database v20.04.008.00 Device Database v20.07.005.00 VT Pro-e v3.9.30.01 SIMPL Windows v2.11.10.02